## Integrated Workflow and Document Management System Government of Punjab

# **General Provident Fund**

## **User Manual**

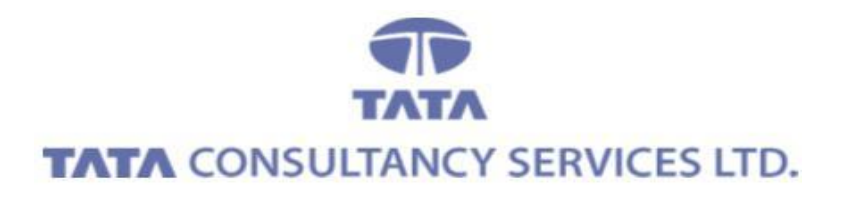

July 2011

## Contents

| 1. | Login Page                     | 3  |
|----|--------------------------------|----|
| 2. | Application Link               | 4  |
| 3. | GPF Withdrawal (Refundable)    | 6  |
| 4. | GPF Withdrawal (Nonrefundable) | 11 |
| 5. | GPF Change Subscription        | 15 |
| 6. | My Request List                | 18 |

## 1. Login Page

✓ Enter your User ID and Password then click on "Login" button

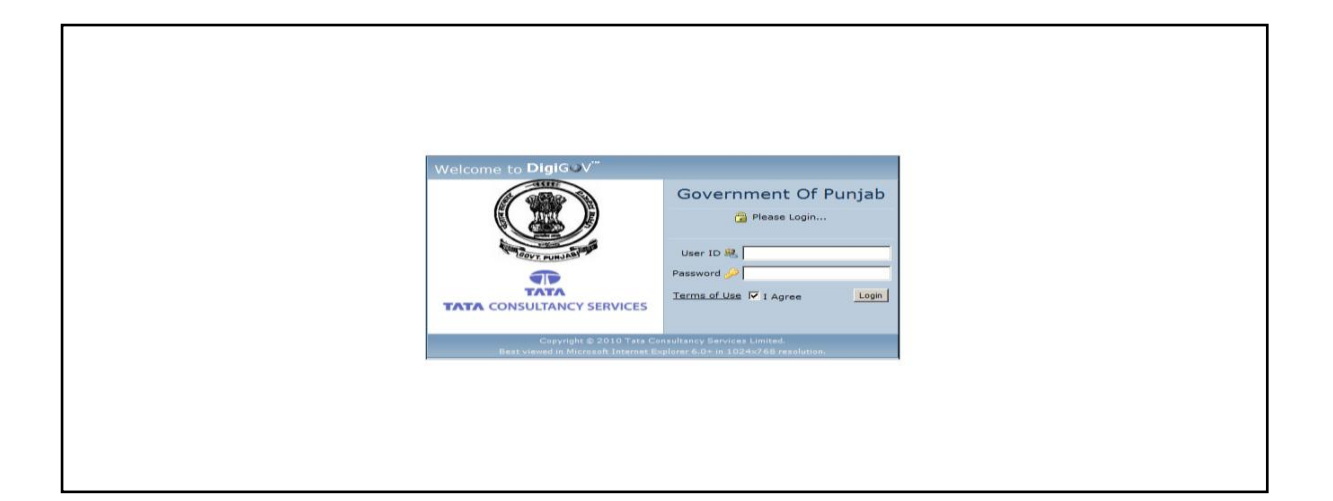

### 2. Application Link

✓ Homepage -> Application ->HRMS Application ->New GPF Request

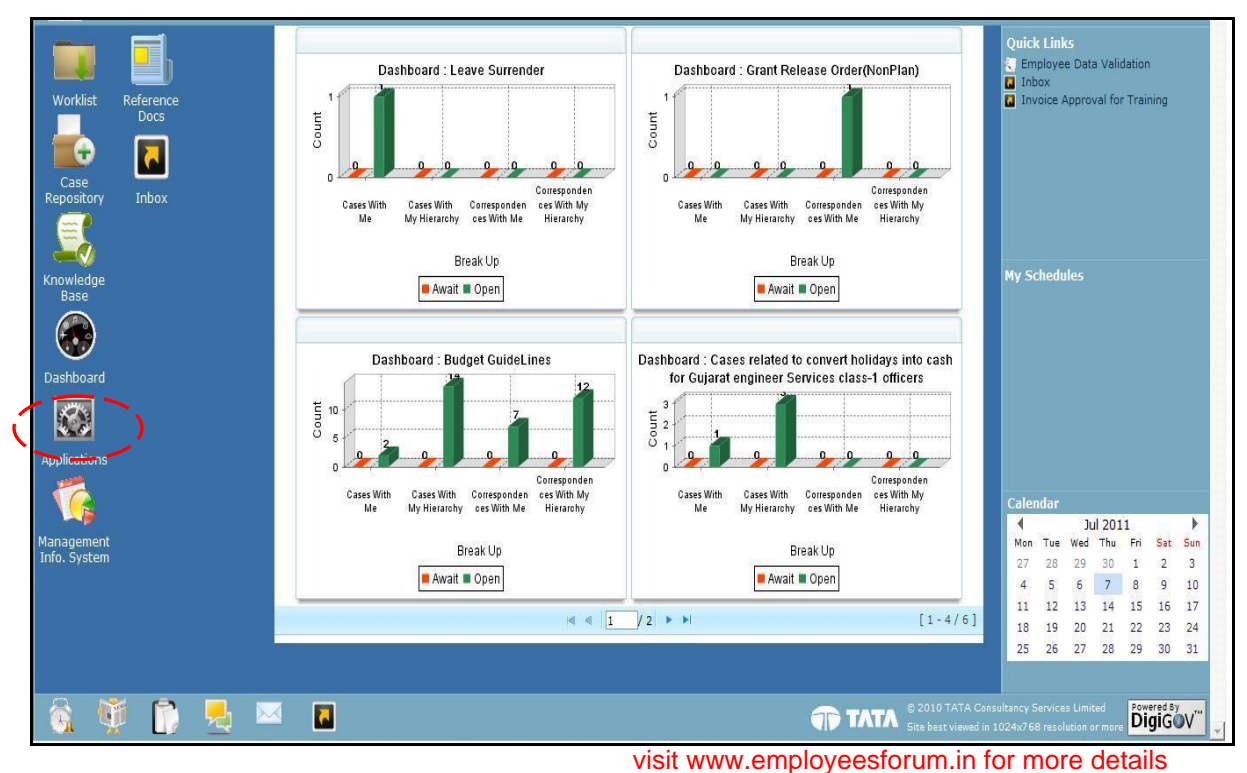

✓ Click on HRMS Application and then click on GPF

| 📁 Worklist 🛛 🔂 Files Room | 🛞 Dashboard 🛛 📑 Kr     | nowledge Bank      | 🚱 Management Info. System    | Machine Applications |                            |                                   |
|---------------------------|------------------------|--------------------|------------------------------|----------------------|----------------------------|-----------------------------------|
| Applications «            | GPF Request            |                    |                              |                      |                            |                                   |
|                           | HRMS > General Prov    | ident Fund > GPI   | =                            |                      |                            |                                   |
| 😑 🐚 HRMS Applications     | Employee details       |                    |                              |                      |                            |                                   |
| Additional Pay            | Employee Code          |                    | 11000002                     | Employee             | Name                       | Suriit Sinah                      |
| Annual Confidential R     | Designation            |                    | Clerk                        | Departme             | ent                        | General Administration Department |
| Bills And Amendments      | Date Of Birth          |                    | 01-Feb-1971                  | Date of S            | ervice Joining             | 13-Mar-1992                       |
| +- Cessation              | Age                    |                    | 40 Years                     | Date Of F            | Retirement                 | 01-Feb-2031                       |
| 🗉 🍒 Departmental Inquiry  | Basic Pay              |                    | 9000                         | Gross Pa             | у                          | 18000                             |
| Deputation                | Length of Qualifying S | ervice Period      | YearsMnthsDays               | GPF Acco             | unt No                     | 11000002                          |
| Develop                   |                        |                    |                              |                      |                            |                                   |
| GPF                       | GPF Balance Details    |                    |                              |                      |                            |                                   |
| New CPE Request           | Balance at the credi   | t of the subscribe | r on the date of application |                      |                            |                                   |
| - Monitoring planned/n    | Opening Balance (A)    |                    | 60000                        | Amount d             | leposited till date (B)    | 3600                              |
| Pay Fixation              | Refundable Withdraw    | al (C)             | 24500                        | Non Refu             | ndable Withdrawal (D)      | 20000                             |
| - Section                 | Amount Returned (E)    |                    | 20000                        | Balance A            | mount (C-E)= (F)           | 4500                              |
| Image: Transfer Manage    | Interest Rate          |                    | 8%                           | Net balar<br>(G)     | nce(as on date) (A+B-D-F)= | 39100                             |
| Service Book              | <u></u>                |                    |                              |                      |                            |                                   |
|                           | GPF Request            |                    |                              |                      |                            |                                   |
| 4                         | GPF Request Type       |                    |                              | -                    |                            |                                   |
|                           |                        |                    | Files                        |                      |                            |                                   |
|                           | Balance Statement *    |                    | Hierarchy Flow.txt           |                      |                            |                                   |
|                           | ļ                      |                    |                              |                      |                            |                                   |
|                           |                        |                    |                              |                      |                            |                                   |
|                           |                        |                    |                              |                      |                            |                                   |

#### ✓ Now click on New GPF Request

visit www.employeesforum.in for more details

| 📮 Worklist 🛛 🔂 Files Room             | 🕏 Dashboard 🛛 🎒 Knowledge Bank        | 🔞 Management Info. System 🛛 😡 | Applications                              |                                   |
|---------------------------------------|---------------------------------------|-------------------------------|-------------------------------------------|-----------------------------------|
| Applications «                        | GPF Request                           |                               |                                           | ]                                 |
| Fliter : gpf                          | HRMS > General Provident Fund > GP    | F                             |                                           |                                   |
| HRMS Applications                     | Employee details                      |                               |                                           |                                   |
| Annual Confidential R                 | Employee Code                         | 11000002                      | Employee Name                             | Surjit Singh                      |
| 🕮 🍝 Annual Pay Incremen               | Designation                           | Clerk                         | Department                                | General Administration Department |
| - 👆 Bills And Amendments              | Date Of Birth                         | 01-Feb-1971                   | Date of Service Joining                   | 13-Mar-1992                       |
| 🗈 💊 Cessation                         | Age                                   | 40 Years                      | Date Of Retirement                        | 01-Feb-2031                       |
| 🗉 👞 Departmental Inquiry              | Basic Pay                             | 9000                          | Gross Pay                                 | 18000                             |
| 🗈 👞 Deputation                        | Length of Qualifying Service Period   | YearsMnthsDays                | GPF Account No                            | 11000002                          |
| GPF                                   | GPF Balance Details                   |                               |                                           |                                   |
| New GPF Request                       | Balance at the credit of the subscrib | er on the date of application |                                           |                                   |
| Monitoring planned/n                  | Opening Balance (A)                   | 60000                         | Amount deposited till date (B)            | 3600                              |
| - 🍝 Pay Fixation                      | Refundable Withdrawal (C)             | 24500                         | Non Refundable Withdrawal (D)             | 20000                             |
| 💊 Probation                           | Amount Returned (E)                   | 20000                         | Balance Amount (C-E)= (F)                 | 4500                              |
| Transfer                              | Interest Rate                         | 8%                            | Net balance(as on date) (A+B-D-F)=<br>(G) | 39100                             |
| Service Book                          |                                       |                               |                                           |                                   |
| l l l l l l l l l l l l l l l l l l l | GPF Request                           |                               |                                           |                                   |
| 4                                     | GPF Request Type                      |                               |                                           |                                   |
|                                       | Balance Statement *                   | Files                         |                                           |                                   |
|                                       |                                       | Hierarchy Flow.txt            |                                           |                                   |
|                                       | L                                     |                               |                                           |                                   |
|                                       |                                       |                               |                                           |                                   |

 ✓ Here Employee has to select one of the available GPF Option i.e. GPF Withdrawal (Refundable), GPF Withdrawal (Non Refundable), GPF Withdrawal Final and GPF Change Subscription.

| 📑 Worklist 🛛 🚡 Files Room | 🝘 Dashboard 🛛 🎒 Knowledge Bank                                     | 🔞 Management Info. System 🛛 🔯 Ap                                                                                                    | plications                                |                                   |  |  |  |  |
|---------------------------|--------------------------------------------------------------------|----------------------------------------------------------------------------------------------------|-------------------------------------------|-----------------------------------|--|--|--|--|
| Applications «            | GPF Request                                                        |                                                                                                    |                                           |                                   |  |  |  |  |
| gpr                       | HRMS > General Provident Fund > GF                                 | PF                                                                                                    |                                           |                                   |  |  |  |  |
| HRMS Applications         | Employee details                                                   |                                                                                                    |                                           |                                   |  |  |  |  |
| - Additional Pay          | Employee Code                                                      | 11000002                                                                                                    | Employee Name                             | Surjit Singh                      |  |  |  |  |
| Annual Confidential R     | Designation                                                        | Clerk                                                                                                    | Department                                | General Administration Department |  |  |  |  |
| Bills And Amendments      | Date Of Birth                                                      | 01-Feb-1971                                                                                                    | Date of Service Joining                   | 13-Mar-1992                       |  |  |  |  |
| H- Cessation              | Age                                                                | 40 Years                                                                                                    | Date Of Retirement                        | 01-Feb-2031                       |  |  |  |  |
| 🛓 👗 Departmental Inquiry  | Basic Pay                                                          | 9000                                                                                                    | Gross Pay                                 | 18000                             |  |  |  |  |
| 🗉 💊 Deputation            | Length of Qualifying Service Period                                | YearsMnthsDays                                                                                                    | GPF Account No                            | 11000002                          |  |  |  |  |
| 🗈 👞 Develop               |                                                                    |                                                                                                    |                                           |                                   |  |  |  |  |
| 🖻 - 👞 GPF                 | GPF Balance Details                                                |                                                                                                    |                                           |                                   |  |  |  |  |
| My Request List           | Balance at the credit of the subscriber on the date of application |                                                                                                    |                                           |                                   |  |  |  |  |
| Monitoring planned/n      | Opening Balance (A)                                                | 60000                                                                                                    | Amount deposited till date (B)            | 3600                              |  |  |  |  |
| Pay Fixation              | Refundable Withdrawal (C)                                          | 24500                                                                                                    | Non Refundable Withdrawal (D)             | 20000                             |  |  |  |  |
| Probation                 | Amount Returned (E)                                                | 20000                                                                                                    | Balance Amount (C-E)= (F)                 | 4500                              |  |  |  |  |
| 🗈 🧄 Transfer              | Interest Rate                                                      | 8%                                                                                                    | Net balance(as on date) (A+B-D-F)=<br>(G) | 39100                             |  |  |  |  |
| tel- sonico Rook          |                                                                    |                                                                                                    |                                           | ·                                 |  |  |  |  |
| Selvice book              | GPF Request                                                        |                                                                                                    |                                           |                                   |  |  |  |  |
|                           | GPF Request Type                                                   |                                                                                                    |                                           |                                   |  |  |  |  |
|                           | Balance Statement *                                                | GPF Withdrawal(Refundable)<br>GPF Withdrawal(Refundable)<br>GPF Withdrawal(Non Refundable)<br>GPF Withdrawal(Kinal)<br>GPF Withdrawal(Final) | )                                         |                                   |  |  |  |  |
|                           |                                                                    | GPF Change Subscription<br>GPF Change Subscription                                                                                           |                                           |                                   |  |  |  |  |

## 3. GPF Withdrawal (Refundable)

✓ Select GPF Withdrawal (refundable)

| 📑 Worklist 🛛 💼 Files Room                    | 📀 Dashboard                         | Knowledge Bank             | 🌀 Management Info. Sy      | stem 🛛 🐼 Ap    | plications                     |              |                                   |           |
|----------------------------------------------|-------------------------------------|----------------------------|----------------------------|----------------|--------------------------------|--------------|-----------------------------------|-----------|
| Applications                                 | GPF Balance                         | Details                    |                            |                |                                |              |                                   | -         |
| Filter: gpf                                  | Balance at th                       | e credit of the subscrib   | er on the date of applica  | tion           |                                |              |                                   |           |
| HRMS Applications                            | Opening Bala                        | nce (A)                    | 60000                      |                | Amount deposited till date (B) | ) 3          | 600                               |           |
| - Additional Pay                             | Refundable W                        | /ithdrawal (C)             | 24500                      |                | Non Refundable Withdrawal (    | D) 2         | 0000                              |           |
| - long Annual Confidential R                 | Amount Retur                        | med (E)                    | 20000                      |                | Balance Amount (C-E) = (F)     | 4            | 500                               |           |
| Annual Pay Increment<br>Bills And Amendments | Interest Rate                       |                            | 8%                         |                | Net balance(as on date) (A+B   | 3-D-F)= 3    | 9100                              |           |
| E Cessation                                  |                                     |                            |                            |                | (6)                            |              |                                   | _         |
| 🗉 💑 Departmental Inquiry                     | COPE Deserved                       |                            |                            |                |                                |              |                                   |           |
| Deputation                                   | GPF Request                         |                            |                            |                |                                |              |                                   |           |
| 🕀 👆 Develop                                  | GPF Request T                       | Гуре                       | GPF Withdrawal(Refund      | able) 🌅 🌖      |                                |              |                                   |           |
| 🖻 👆 GPF                                      |                                     |                            | Filor                      |                |                                |              |                                   |           |
| - S My Request List                          | My Request List Balance Statement * |                            |                            |                |                                |              |                                   |           |
| New GPF Request                              |                                     |                            | HIEFATCHY HOW.LXL          |                |                                |              |                                   |           |
| - Ray Fixation                               | L                                   |                            |                            |                |                                |              |                                   |           |
| Probation                                    | GPF Withdraw                        | al(Refundable) Reques      | t Details                  |                |                                |              |                                   |           |
| 🕀 👆 Transfer                                 | All fields marke                    | ed with '*' are mandator   | <i>.</i>                   |                |                                |              |                                   |           |
| Hanage Service Book                          | Special Withdrawal C yes © No       |                            |                            |                |                                |              |                                   |           |
|                                              | Application Dat                     | te                         | 14-Jul-2011                |                | Amount to be withdrawn *       |              |                                   |           |
| 4                                            | No of installme                     | nts *                      |                            |                | Purpose *                      |              |                                   |           |
| -                                            | Balance Outsta                      | anding                     | 0                          |                | Maximum Withdrawal Amount      |              | 20000                             |           |
|                                              |                                     | and ng                     |                            |                |                                |              |                                   |           |
|                                              | Attachmente *                       |                            | riles                      |                |                                |              |                                   |           |
|                                              | Attachments *                       |                            | Attach File(s) [Ma:        | c: 1 Attachmen | t of 5 MB]                     |              |                                   |           |
|                                              |                                     |                            |                            |                |                                |              |                                   | _         |
|                                              | Demedia                             |                            |                            |                |                                | -            |                                   |           |
|                                              | Remarks                             |                            |                            |                |                                | -            |                                   |           |
|                                              |                                     |                            | <u>.</u>                   | 1              | iew                            |              |                                   |           |
|                                              |                                     |                            |                            | _              |                                |              |                                   | =         |
|                                              |                                     |                            |                            |                |                                |              |                                   |           |
|                                              | GPF Refundabl                       | e Withdrawal History       |                            |                |                                |              |                                   |           |
|                                              | Declaration                         |                            |                            |                |                                |              |                                   |           |
|                                              | I Surjit Singh                      | certify that the particula | ar given above are correct | and complete   | to the best of my knowledge ar | nd belief an | d that nothing has been concealed | by        |
|                                              |                                     |                            | -                          |                | ne.                            |              | -                                 | <u> </u>  |
|                                              |                                     |                            | I Agree : (                | Yes C No       |                                |              |                                   |           |
|                                              |                                     |                            |                            | St             | Ibmit                          |              |                                   |           |
|                                              |                                     |                            |                            |                |                                |              |                                   |           |
|                                              |                                     |                            |                            |                |                                |              |                                   |           |
|                                              |                                     |                            |                            |                |                                | 10 TATA Cor  | isultancy Services Limited        | A 1 7 A 1 |

 After filling the mandatory fields, attach necessary document and Submit details by clicking on "Submit" button
 visit www.employeesforum.in for more details

| 🗃 Worklist                                                                      | ᡖ Files Room 🛛            | 🕏 Dashboard                               | 📕 Knowledge Bank                           | 🌀 Management Info. System                               | 🐼 Appl      | ications                                  |                      |                   |  |  |  |
|---------------------------------------------------------------------------------|---------------------------|-------------------------------------------|--------------------------------------------|---------------------------------------------------------|-------------|-------------------------------------------|----------------------|-------------------|--|--|--|
| Applications                                                                    | «                         | Amount Retur                              | ned (E)                                    | 20000                                                   |             | Balance Amount (C-E)= (F)                 | 4500                 |                   |  |  |  |
| IITER : gpf                                                                     | lications                 | Interest Rate                             |                                            | 8%                                                      | 39100       |                                           |                      |                   |  |  |  |
| - S Addition                                                                    | nal Pay<br>Confidential R | GPF Request                               |                                            |                                                         |             |                                           |                      |                   |  |  |  |
| Bills An                                                                        | d Amendments              | GPF Request T                             | Гуре                                       | GPF Withdrawal(Refundable)                              | •           |                                           |                      |                   |  |  |  |
| <ul> <li>Cessation</li> <li>Departmental Inquiry</li> <li>Deputation</li> </ul> |                           | Balance State                             | ment *                                     | Files<br>Hierarchy Flow.txt                             |             |                                           |                      |                   |  |  |  |
| Develop     GPF     My F                                                        | p<br>Request List         | GPF Withdraw                              | GPF Withdrawal(Refundable) Request Details |                                                         |             |                                           |                      |                   |  |  |  |
| 🚽 🧄 New                                                                         | v GPF Request             | All fields marked with '*' are mandatory. |                                            |                                                         |             |                                           |                      |                   |  |  |  |
| Monitor                                                                         | ring planned/n<br>ation   | Special Withdra                           | awal                                       | O Yes ⊙ No                                              |             |                                           | -                    |                   |  |  |  |
| - 🥉 Probati                                                                     | ion                       | Application Dat                           | e                                          | 14-Jul-2011                                             |             | Amount to be withdrawn *                  | 2356                 |                   |  |  |  |
| Transfe                                                                         | er                        | No of installme                           | nts *                                      | 23                                                      |             | Purpose *                                 | Marriage             | ~                 |  |  |  |
| Service                                                                         | Book :                    | Balance Outsta                            | anding                                     | 0                                                       |             | Maximum Withdrawal Amount                 | 20000                |                   |  |  |  |
|                                                                                 | ( + ) (m)                 | Attachments *                             |                                            | Attach File(s) [Max: 1 Att<br>Alfresco Update Query.txt | ttachment   | of 5 MB, Used: 1 Attachment of 0.54 Ki    | B]                   |                   |  |  |  |
|                                                                                 |                           | Remarks                                   | test A                                     |                                                         |             |                                           |                      |                   |  |  |  |
|                                                                                 |                           | View                                      |                                            |                                                         |             |                                           |                      |                   |  |  |  |
|                                                                                 |                           | Marriage Detai                            | ils                                        |                                                         |             |                                           |                      |                   |  |  |  |
|                                                                                 |                           | Date Of Marria                            | ge                                         | 25-Aug-2011 🔟                                           |             |                                           |                      |                   |  |  |  |
|                                                                                 |                           | GPF Refundabl                             | e Withdrawal History                       |                                                         |             |                                           |                      |                   |  |  |  |
|                                                                                 |                           | Declaration                               |                                            |                                                         |             |                                           |                      |                   |  |  |  |
|                                                                                 |                           | I Surjit Singh                            | certify that the particul                  | ar given above are correct and co                       | complete to | the best of my knowledge and belief<br>e. | and that nothing has | been concealed by |  |  |  |
|                                                                                 |                           |                                           |                                            | I Agree : • Yes (                                       | C No<br>Sub | mit                                       |                      |                   |  |  |  |
|                                                                                 |                           |                                           |                                            |                                                         |             |                                           |                      | 1                 |  |  |  |
|                                                                                 |                           |                                           |                                            |                                                         |             |                                           |                      |                   |  |  |  |

#### ✓ On Submitting details, Case will create and will be sent to supervisor

| 🔤 Worklist 🛛 🔂 Files Room                                                                                                    | 🛞 Dashboard 📔 🎒 Knowledge Bank 🗍                                                     | 👒 Management Info. System 📗 💹 App            | olications                                                             |               |          |  |  |  |  |
|----------------------------------------------------------------------------------------------------|--------------------------------------------------------------------------------------|----------------------------------------------|------------------------------------------------------------------------|---------------|----------|--|--|--|--|
| Applications            Filter :         gpf           Image: State of the state of the state of th | Amount Returned (E)<br>Interest Rate                                                 | 20000<br>8%                                  | Balance Amount (C-E)= (F)<br>Net balance(as on date) (A+B-D-F)=<br>(G) | 4500<br>39100 | <b>^</b> |  |  |  |  |
|                                                                                                    | GPF Request           GPF Request Type           GPF Withdrawal(Refundable)          |                                              |                                                                        |               |          |  |  |  |  |
| <ul> <li>⊕- ◆ Cessation</li> <li>⊕- ◆ Departmental Inquiry</li> <li>⊕- ◆ Deputation</li> <li>⊕- ◆ Develop</li> </ul>                                                                                                    | Balance Statement * Hierarchy Flow.bxt                                               |                                              |                                                                        |               |          |  |  |  |  |
| GPF                                                                                                    | GPF Withdrawal(Refundable) Request Details All fields marked with "** are mandatory. |                                              |                                                                        |               |          |  |  |  |  |
| <ul> <li>Monitoring planned/n</li> <li>Pay Fixation</li> </ul>                                                                                                    | Special Withdrawal                                                                   | ○ Yes ⊙ No                                   | Amount to be withdrawn *                                               | 2356          |          |  |  |  |  |
| Transfer     Manage                                                                                                    | No of installments *                                                                 | ss<br>Your request has been submitted succes | sfully with                                                            | Marriage      |          |  |  |  |  |
| Service Book                                                                                                    | Attachments *                                                                        | Alfresco Openia Guary bi                     | 1 Attachment of 0.54 KE                                                | 8]            |          |  |  |  |  |
|                                                                                                    | Remarks                                                                              | test                                         | 2                                                                      | 2             |          |  |  |  |  |
|                                                                                                    |                                                                                      | V                                            | iew                                                                    |               |          |  |  |  |  |

✓ By clicking on File number, GPF details will be displayed. visit www.employeesforum.in for more details

| 🙀 Worklist 🛛 🚡 Files Room                                                                          | m 🛛 🕭 Dashboard 📔 Knowledge Bank 🕺 🍕 Management Info. System 🛛 🐼 Applications                                                                                                    |                                       |
|----------------------------------------------------------------------------------------------------|----------------------------------------------------------------------------------------------------|---------------------------------------|
| Worklist 《 ilter : Inbox                                                                           | Initiate Dak Create File New Communique Worklist > Inbox                                                                                                    |                                       |
| <ul> <li>Outbox</li> <li>All Documents</li> <li>Delegated Worklist</li> </ul>                      | Legends       Lying with Group       Physical File       Parallel Intimation       Previously Seen       New       Other         Search records where       At least one field       Contains | View:<br>Detail View 🔻                |
| <ul> <li>Personalised Folders</li> <li>MDM and ESB Script Gen</li> <li>MDM Admin Screen</li> </ul> | n     ( <   <u>1</u> / 5 ) ► ►                                                                                                    | Total Records : 49<br>[ 1 - 10 / 49 ] |
| Worklist Group Admin                                                                               | Description     Document Type     From     Received<br>Date     Document No.     Department     Strength                                                                                      | ubject 💠 Statu <sub>‡</sub>           |
| Email Dak                                                                                          | GPF Refundable Withdrawal File Surjit Singh 14-Jul-2011 17160/Accounts 1/2011 Aministration Department GPF Refundable Withdrawal File Singh                                                   | efundable Open<br>rawal               |
|                                                                                                    | General Administration Department Singh                                                                                                    | hange Open<br>iption                  |
|                                                                                                    | General Appl GPF Refundable Withdrawal File Surjit Singh 12-Jul-2011 16958/Accounts 1/2011 Administration Department Withdrawal                                                               | efundable Open<br>rawal               |
|                                                                                                    | General Administration Department GPF Change Subscription File Surgit Singh 12-Jul-2011 16877/Accounts 1/2011 Administration Department GPF Cl                                                | nange Open<br>iption                  |
|                                                                                                    | 1     □     GPF Change Subscription     File     Surjit     12-Jul-2011     16875/Accounts 1/2011     General<br>Administration<br>Department     GPF Cl                                      | nange Open<br>iption                  |
|                                                                                                    | General Appl GPF Refundable Withdrawal File Surjit Singh 12-Jul-2011 16862/Accounts 1/2011 General Administration Department Withdrawal                                                       | efundable Open<br>rawal               |
|                                                                                                    | General GPF Non Refundable File Vikas L2-Jul-2011 General GPF Non Refundable File Vikas Kumar 12-Jul-2011 General GPF Non Refundable Withdrawal                                               | on<br>Jable Open<br>rawal             |

 ✓ If required changes are made to it and forward file in hierarchy till its Approval. By clicking on "Approve" button, file can be approved.

| Forward nt File                                                                                                    | es   Drafts   Knowledge Bank   Check Lis                                                                                                    | st   Linked Files   Reminder   Approval Cycles                                                                                                   | Previous Notes Summary                     |
|----------------------------------------------------------------------------------------------------|----------------------------------------------------------------------------------------------------|----------------------------------------------------------------------------------------------------|--------------------------------------------|
| Return                                                                                                    | · · · · ·                                                                                                    |                                                                                                    |                                            |
| Return To Sender/Scoup                                                                                                    |                                                                                                    |                                                                                                    |                                            |
| R Approve GPF                                                                                                    | > GPF Advance                                                                                                    |                                                                                                    |                                            |
| P Not Approve                                                                                                    |                                                                                                    |                                                                                                    |                                            |
| II Dispose > GPI                                                                                                    | F                                                                                                    |                                                                                                    |                                            |
| El Await                                                                                                    |                                                                                                    |                                                                                                    |                                            |
| Employee Code                                                                                                    | 1100002                                                                                                    | Employee Name                                                                                                    | Suriit Singh                               |
| Designation                                                                                                    | Clerk                                                                                                    | Department                                                                                                    | General Administration Department          |
| Date Of Birth                                                                                                    | 01-Feb-1971                                                                                                    | Date of Service Joining                                                                                                    | 13-Mar-1992                                |
| Age                                                                                                    | 40 Years                                                                                                    | Date Of Retirement                                                                                                    | 01-Feb-2031                                |
| Basic Pay                                                                                                    | 9000                                                                                                    | Gross Pay                                                                                                    | 18000                                      |
| Length of Qualifying Service Period                                                                                                    | YearsMnthsDays                                                                                                    | GPF Account No                                                                                                    | 11000002                                   |
|                                                                                                    |                                                                                                    |                                                                                                    |                                            |
| GPF Balance Details                                                                                                    |                                                                                                    |                                                                                                    |                                            |
| Balance at the credit of the subscribe                                                                                                    | er on the date of application                                                                                                    |                                                                                                    |                                            |
| Opening Balance (A)                                                                                                    | 60000                                                                                                    | Amount deposited till date (B)                                                                                                    | 3600                                       |
| Refundable Withdrawal (C)                                                                                                    | 24500                                                                                                    | Non Refundable Withdrawal (D)                                                                                                    | 20000                                      |
| Amount Returned (E)                                                                                                    | 20000                                                                                                    | Balance Amount (C-E)= (F)                                                                                                    | 4500                                       |
| Interest Rate                                                                                                    | 8%                                                                                                    | Net balance(as on date) (A+B-D-F)= (G)                                                                                                    | 39100                                      |
| GPF Request                                                                                                    |                                                                                                    |                                                                                                    |                                            |
| G <b>PF Request</b><br>GPF Request Type                                                                                                    | GPF Withdrawal(Refundable)                                                                                                    |                                                                                                    |                                            |
| GPF Request GPF Request Type Delence Chatemant                                                                                                    | GPF Withdrawal(Refundable)                                                                                                    |                                                                                                    |                                            |
| GPF Request<br>GPF Request Type<br>Balance Statement *                                                                                                    | GPF Withdrawal(Refundable)<br>Files<br><u>Hierarchy Flow.txt</u>                                                                                                    |                                                                                                    |                                            |
| GPF Request<br>GPF Request Type<br>Balance Statement *                                                                                                    | GPF Withdrawal(Refundable)<br>Files<br><u>Hierarchy Flow.txt</u>                                                                                                    |                                                                                                    |                                            |
| GPF Request<br>GPF Request Type<br>Balance Statement *                                                                                                    | GPF Withdrawal(Refundable)<br>Files<br><u>Hierarchy Flow.txt</u>                                                                                                    |                                                                                                    |                                            |
| GPF Request<br>GPF Request Type<br>Balance Statement *<br>PF Withdrawal(Refundable) Request                                                                                                    | GPF Withdrawal(Refundable)<br>Files<br><u>Hierarchy Flow.bxt</u><br>Details                                                                                                    |                                                                                                    |                                            |
| GPF Request<br>GPF Request Type<br>Balance Statement *<br>SPF Withdrawal(Refundable) Request<br>All fields marked with "*" are mandatory                                                                                                    | GPF Withdrawal(Refundable)<br>Files<br><u>Hierarchy Flow.txt</u>                                                                                                    |                                                                                                    |                                            |
| GPF Request<br>GPF Request Type<br>Balance Statement *<br>SPF Withdrawal(Refundable) Request<br>All fields marked with '*' are mandatory<br>Special Withdrawal                                                                                                    | GPF Withdrawal(Refundable)<br>Files<br><u>Hierarchy Flow.txt</u><br>Details<br>© Yes @ No                                                                                                    |                                                                                                    |                                            |
| GPF Request<br>GPF Request Type<br>Balance Statement *<br>SPF Withdrawal(Refundable) Request<br>All fields marked with '*' are mandatory<br>Special Withdrawal<br>Application Date                                                                                  | GPF Withdrawal(Refundable)<br>Files<br>Hierarchy Flow.txt<br>Details<br>@ Yes @ No<br>14-Jul-2011                                                                                                 | Amount to be withdrawn *                                                                                                    | 2356                                       |
| GPF Request GPF Request Type Balance Statement * GPF Withdrawal(Refundable) Request All fields marked with '*' are mandatory Special Withdrawal Application Date No of installments *                                                                               | GPF Withdrawal(Refundable)<br>Files<br>Hierarchy Flow.txt<br>Details<br>@ Yes @ No<br>14-Jul-2011<br>23                                                                                           | Amount to be withdrawn *<br>Purpose *                                                                                                    | 2356<br>Marriage                           |
| GPF Request GPF Request Type Balance Statement * GPF Withdrawal(Refundable) Request All fields marked with '*' are mandatory Special Withdrawal Application Date No of installments * Salance Outstanding                                                           | GPF Withdrawal(Refundable)<br>Files<br>Hierarchy Flow.txt<br>Details                                                                                                    | Amount to be withdrawn *<br>Purpose *<br>Maximum Withdrawal Amount                                                                               | 2356<br>Marriage<br>20000                  |
| GPF Request<br>GPF Request Type<br>Balance Statement *<br>SPF Withdrawal(Refundable) Request<br>All fields marked with '*' are mandatory<br>Special Withdrawal<br>Application Date<br>No of installments *<br>Balance Outstanding<br>Withdrawal Sanctioned Amount * | GPF Withdrawal(Refundable)<br>Files<br>Hierarchy Flow.txt<br>Details<br>C Yes @ No<br>14-Jul-2011<br>23<br>0<br>2356                                                                              | Amount to be withdrawn *<br>Purpose *<br>Maximum Withdrawal Amount<br>Withdrawal Sanctioned Date *                                               | 2356<br>Marriage •<br>20000<br>14-Jul-2011 |
| GPF Request GPF Request Type Balance Statement * GPF Withdrawal(Refundable) Request All fields marked with '*' are mandatory Special Withdrawal Application Date No of installments * Salance Outstanding Withdrawal Sanctioned Amount *                            | GPF Withdrawal(Refundable)<br>Files<br>Hierarchy Flow.txt<br>Details<br>@ Yes @ No<br>14-Jul-2011<br>23<br>0<br>2356<br>Files                                                                     | Amount to be withdrawn *<br>Purpose *<br>Maximum Withdrawal Amount<br>Withdrawal Sanctioned Date *                                               | 2356<br>Marriage<br>20000<br>14-Jul-2011   |
| SPF Request GPF Request Type Balance Statement *  PF Withdrawal(Refundable) Request All fields marked with '*' are mandatory Special Withdrawal Application Date No of installments * Salance Outstanding Withdrawal Sanctioned Amount *                            | GPF Withdrawal(Refundable)<br>Files<br>Hierarchy Flow.txt<br>Details<br>@ Yes @ No<br>14-Jul-2011<br>23<br>0<br>2356<br>Files<br>@ Attach File(s) [Max; 1 Attachme                                | Amount to be withdrawn *<br>Purpose *<br>Maximum Withdrawal Amount<br>Withdrawal Sanctioned Date *                                               | 2356<br>Marriage<br>20000<br>14-Jul-2011   |
| GPF Request GPF Request Type Balance Statement * GPF Withdrawal(Refundable) Request All fields marked with '*' are mandatory Special Withdrawal Application Date No of installments * Stalance Outstanding Withdrawal Sanctioned Amount * Attachments *             | GPF Withdrawal(Refundable)<br>Files<br>Hierarchy Flow.txt<br>Details<br>@ Yes @ No<br>14-Jul-2011<br>23<br>0<br>2356<br>Files<br>@ Attach File(s) [Max: 1 Attachme<br>Alfresco, Update, Query.trt | Amount to be withdrawn *<br>Purpose *<br>Maximum Withdrawal Amount<br>Withdrawal Sanctioned Date *<br>at of 5 MB, Used: 1 Attachment of 0.54 KB] | 2356<br>Marriage T<br>20000<br>14-Jul-2011 |

✓ On Approval, it asks to whom you want to send the file. After selecting the person, by clicking on "OK" button, file will be sent to particular person.

| File D | etails [Horizontal View] - [ File Number:1716 | i0/Accounts | 1/2011 ] [ Subject:G | PF Refundable   | e Withdrawal ] |                |                |                   |                         |          |
|--------|-----------------------------------------------|-------------|----------------------|-----------------|----------------|----------------|----------------|-------------------|-------------------------|----------|
| Sa     | ve File Actions 🗸 Send To 🗸 Pendency          | View 🗸      | Close                |                 |                |                |                |                   |                         |          |
| ۲      | Dak Side Basic Info Precedent Files           | s Drafts    | Knowledge Bank       | Check List      | Linked Files   | Reminder       | Approval Cycle | es   Previous Not | es Summary              | <b>^</b> |
| FI     | GPF Balance Details                           | ſ           | Approve File         |                 |                |                |                |                   |                         |          |
| Ē      | HRMS > General Provident Fund > GPF           | > GPF Adı   | Keen in seen fol     | ler.            |                |                |                |                   |                         |          |
| D<br>E | GPF Request                                   |             | C Send to someon     | e from the list | shown          |                |                |                   |                         |          |
| T<br>A | HRMS > General Provident Fund > GPF           |             | File Hierarchy       |                 |                |                | ÷              |                   |                         |          |
| IL     | Employee details                              |             | Jaswant Singh(Juni   | or Assistant 7  | , Accounts 1)  |                | · · · ·        |                   |                         |          |
| s      | Employee Code                                 | 1100        |                      |                 |                |                |                | Surjit Singh      |                         |          |
|        | Designation                                   | Clerk       |                      |                 |                |                |                | General Adr       | ministration Department |          |
|        | Date Of Birth                                 | 01-F        |                      |                 |                |                |                | 13-Mar-199        | 2                       |          |
|        | Age                                           | 40 Y        |                      |                 |                |                |                | 01-Feb-203        | 1                       |          |
|        | Basic Pay                                     | 9000        |                      |                 |                |                |                | 18000             |                         |          |
|        | Length of Qualifying Service Period           | Yea         |                      |                 |                |                |                | 11000002          |                         |          |
|        | GPF Balance Details                           |             |                      |                 |                |                |                |                   |                         |          |
|        | Balance at the credit of the subscriber       | r on the da |                      |                 | Close          | /              |                |                   |                         |          |
|        | Opening Balance (A)                           | 6000        | D                    |                 | Amount de      | posited till d | ate (B)        | 3600              |                         |          |
|        | Refundable Withdrawal (C)                     | 2450        | D                    |                 | Non Refun      | dable Withdr   | rawal (D)      | 20000             |                         |          |
|        | Amount Returned (E)                           | 2000        | D                    |                 | Balance An     | nount (C-E)=   | (F)            | 4500              |                         |          |
|        |                                               |             |                      |                 |                |                |                |                   |                         |          |

#### ✓ File gets approved

|                         | avl et al                     |  |
|-------------------------|-------------------------------|--|
| iber on the da          | OK Close                      |  |
|                         |                               |  |
| 24500                   | Non Refundable Withdrawal (D) |  |
| 20000 Information       | (C-3) = (                     |  |
| 8% File is              | approved.                     |  |
|                         | ОК                            |  |
| GPF Withdrawal(Refundab | le)                           |  |
|                         |                               |  |

## 4. GPF Withdrawal (Nonrefundable)

✓ Select GPF (Nonrefundable) fill the details and submit data. Submitted data will be sent in form of case to superintendent and will move in hierarchy till approval of file

| Balance Statement *                |                                     |                                       |                                          |                                   |
|------------------------------------|-------------------------------------|---------------------------------------|------------------------------------------|-----------------------------------|
|                                    | Hierarchy Flow.txt                  |                                       |                                          |                                   |
|                                    |                                     |                                       |                                          |                                   |
|                                    | Demunet Date lla                    |                                       |                                          |                                   |
| GPF Withurawai(Non Refundable      | e) Request Details                  |                                       |                                          |                                   |
| All fields marked with '*' are man | datory.                             |                                       |                                          |                                   |
| Special Withdrawal                 | C Yes 🖲 No                          |                                       |                                          |                                   |
| Application Date                   | 14-Jul-2011                         | A                                     | nount to be withdrawn *                  | 5646                              |
| Purpose *                          | Marriage                            | *                                     |                                          |                                   |
|                                    | Files                               |                                       |                                          |                                   |
| Attachments *                      | Attach File(s) [M                   | lax: 1 Attachment of 5 MB, U          | Jsed: 1 Attachment of 0.54 KB]           |                                   |
|                                    | Alfresco Update Que                 | ery.txt 🗶                             |                                          |                                   |
|                                    |                                     |                                       |                                          |                                   |
| Romarka                            | test                                |                                       | <u> </u>                                 |                                   |
| Rellidiks                          |                                     |                                       | <b>T</b>                                 |                                   |
|                                    |                                     | View                                  |                                          |                                   |
| L                                  |                                     |                                       |                                          |                                   |
| Maminga Dataila                    |                                     |                                       |                                          |                                   |
| Marriage Details                   |                                     |                                       |                                          |                                   |
| Date Of Marriage                   | 11                                  |                                       |                                          |                                   |
| CDE Non Defundable Withdraws       | littetere                           |                                       |                                          |                                   |
| GPF Non Relandable withdrawa       | i history                           |                                       |                                          | Total Descude -                   |
| Application Date                   | Requested Amount                    | Sanctioned                            | Amount Purpose                           | Remarks                           |
| 12-Jul-2011                        | 213                                 | 213                                   | Marriage                                 | View                              |
| 12-Jul-2011                        | 5644                                |                                       | Other                                    | View                              |
| 12-Jul-2011                        | 39100                               | 39100                                 | Higher Education                         | View                              |
| 12-Jul-2011                        | 1                                   | 1                                     | Other                                    | View                              |
| 08-Jul-2011                        | 2345                                |                                       | Illness                                  | View                              |
| 08-Jul-2011                        | 39100                               |                                       | Illness                                  | View                              |
|                                    |                                     |                                       |                                          |                                   |
| Declaration                        |                                     |                                       |                                          |                                   |
| I Surjit Singh certify             | that the particular given above are | correct and complete to the           | best of my knowledge and belief and that | nothing has been concealed by me. |
|                                    | I Agr                               | ee: • Yee C No                        |                                          |                                   |
|                                    |                                     | Subm                                  | it )                                     |                                   |
|                                    |                                     | · · · · · · · · · · · · · · · · · · · |                                          |                                   |

| Attachments *    | Attach File(s) [Max: 1 Attachment of 5 MB, Used: 1 Attachment of 0.54 KB]     Alfresco Update Ouery.txt                                 |
|------------------|----------------------------------------------------------------------------------------------------|
| Remarks          | test Succest Your request has been submitted successfully with Case No. 17163/Accounts 1/2011 and Forwarded for approval to Gurdip Kaur |
| Marriage Details |                                                                                                    |
| Date Of Marriage |                                                                                                    |

 $\checkmark$  Click on File no and details of GPF request will get displayed

| 📑 Worklist 🛛 🚡 Files Room                                            | i 🗍 🕏 Dashboard 📔 🏭 Knowledge B                  | ank 🛛 🜀 Managemer       | t Info. Syst    | em 🛛 🔯 Applica   | ations                       |                                         |                                     |                    |  |
|----------------------------------------------------------------------|--------------------------------------------------|-------------------------|-----------------|------------------|------------------------------|-----------------------------------------|-------------------------------------|--------------------|--|
| Worklist 《 Filter :                                                  | Initiate Dak Create File New<br>Worklist > Inbox | Communique              |                 |                  |                              |                                         |                                     |                    |  |
| Outbox                                                               | Legends Lying with Group                         | Physical File 📒 Paralle | l Intimation    | Previously 5     | Geen 📕 New 📕 Other           |                                         | View:                               |                    |  |
| <ul> <li>Delegated Worklist</li> <li>Personalised Folders</li> </ul> | At least one field  Contains                     | ·                       |                 |                  |                              |                                         | Detail                              | View 🔻             |  |
| MDM and ESB Script Gen                                               |                                                  |                         |                 |                  |                              |                                         |                                     |                    |  |
| Worklist Group Admin                                                 | Description                                      | Document Type 🗘         | From \$         | Received<br>Date | Document No. 🗘               | Department 🔶                            | Subject                             | Statu <sub>≑</sub> |  |
| <ul> <li>Email Dak</li> </ul>                                        | GPF Non Refundable<br>Withdrawal                 | File                    | Surjit<br>Singh | 14-Jul-2011      | 17163/Accounts 1/2011        | General<br>Administration<br>Department | GPF Non<br>Refundable<br>Withdrawal | Open               |  |
|                                                                      | GPF Change Subscription Applic                   | File                    | Surjit<br>Singh | 13-Jul-2011      | 16985/Accounts 1/2011        | General<br>Administration<br>Department | GPF Change<br>subscription          | Open               |  |
|                                                                      | GPF Refundable Withdrawal Appl                   | File                    | Surjit<br>Singh | 12-Jul-2011      | 16958/Accounts 1/2011        | General<br>Administration<br>Department | GPF Refundable<br>Withdrawal        | Open               |  |
|                                                                      | GPF Change Subscription                          | File                    | Surjit<br>Singh | 12-Jul-2011      | <u>16877/Accounts 1/2011</u> | General<br>Administration<br>Department | GPF Change<br>subscription          | Open               |  |
|                                                                      | GPF Change Subscription Applic                   | File                    | Surjit<br>Singh | 12-Jul-2011      | 16875/Accounts 1/2011        | General<br>Administration<br>Department | GPF Change<br>subscription          | Open               |  |
|                                                                      | GPF Refundable Withdrawal                        | File                    | Surjit<br>Singh | 12-Jul-2011      | 16862/Accounts 1/2011        | General<br>Administration<br>Department | GPF Refundable<br>Withdrawal        | Open               |  |
|                                                                      | GPF Non Refundable Withdrawal                    | File                    | Vikas<br>Kumar  | 12-Jul-2011      | 16854/Accounts 1/2011        | General<br>Administration<br>Department | GPF Non<br>Refundable<br>Withdrawal | Open               |  |
|                                                                      | GPF Change Subscription Applic                   | File                    | Surjit<br>Singh | 12-Jul-2011      | 16847/Accounts 1/2011        | General<br>Administration<br>Department | GPF Change<br>subscription          | Open               |  |
|                                                                      | GPF Non Refundable<br>Withdrawal                 | File                    | Surjit<br>Singh | 12-Jul-2011      | 16830/Accounts 1/2011        | General<br>Administration<br>Department | GPF Non<br>Refundable<br>Withdrawal | Open               |  |
|                                                                      | GPF Refundable Withdrawal Appl                   | File                    | Surjit<br>Singh | 12-Jul-2011      | <u>16829/Accounts 1/2011</u> | General<br>Administration<br>Department | GPF Refundable<br>Withdrawal        | Open               |  |
|                                                                      | < < 1 / 5 ► ►                                    |                         |                 |                  |                              |                                         | [1-                                 | 10 / 49 ]          |  |

 $\checkmark$  Approver will sanction filled details and click on Approve

| Eorward of Fil                                                                                                    | an Drofta Knowledge Pank Check List                                                                                                    | Linked Flog Reminder Approval Ovder                                                                 | Desviews Notos                    |
|----------------------------------------------------------------------------------------------------|----------------------------------------------------------------------------------------------------|----------------------------------------------------------------------------------------------------|-----------------------------------|
| Return                                                                                                    | es Drafts knowledge Bank Check List                                                                                                    | Linked Files Reminder Approval Cycles                                                               | Previous Noces Summary            |
| PF Peturn To Settler/Group                                                                                                    |                                                                                                    |                                                                                                    |                                   |
| IR Acorove GPI                                                                                                    | F > GPF Withdrawal                                                                                                    |                                                                                                    |                                   |
| BP Not Approve                                                                                                    |                                                                                                    |                                                                                                    |                                   |
|                                                                                                    | F                                                                                                    |                                                                                                    |                                   |
| Fr Await                                                                                                    |                                                                                                    |                                                                                                    |                                   |
| Employee Code                                                                                                    | 11000002                                                                                                    | Employee Name                                                                                       | Suriit Singh                      |
| Designation                                                                                                    | Clerk                                                                                                    | Department                                                                                          | General Administration Department |
| Date Of Birth                                                                                                    | 01-Feb-1971                                                                                                    | Date of Service Joining                                                                             | 13-Mar-1992                       |
| Age                                                                                                    | 40 Years                                                                                                    | Date Of Retirement                                                                                  | 01-Feb-2031                       |
| Basic Pay                                                                                                    | 9000                                                                                                    | Gross Pay                                                                                           | 18000                             |
| Length of Qualifying Service Period                                                                                                    | YearsMnthsDays                                                                                                    | GPF Account No                                                                                      | 11000002                          |
|                                                                                                    |                                                                                                    |                                                                                                    |                                   |
| GPF Balance Details                                                                                                    |                                                                                                    |                                                                                                    |                                   |
| Balance at the credit of the subscribe                                                                                                    | er on the date of application                                                                                                    |                                                                                                    |                                   |
| Opening Balance (A)                                                                                                    | 60000                                                                                                    | Amount deposited till date (B)                                                                      | 3600                              |
| Refundable Withdrawal (C)                                                                                                    | 24500                                                                                                    | Non Refundable Withdrawal (D)                                                                       | 20000                             |
| Amount Returned (E)                                                                                                    | 20000                                                                                                    | Balance Amount (C-E)= (F)                                                                           | 4500                              |
| Interest Pate                                                                                                    | 8%                                                                                                    | Net halance(as on date) $(A+B-D-E) = (G)$                                                           | 30100                             |
| Incerest Nace                                                                                                    | 0.0                                                                                                    |                                                                                                    | 55100                             |
| GPF Request                                                                                                    |                                                                                                    |                                                                                                    | 55100                             |
| GPF Request Type                                                                                                    | GPF Withdrawal(Non Refundable)                                                                                                    |                                                                                                    |                                   |
| GPF Request Type                                                                                                    | GPF Withdrawal(Non Refundable)                                                                                                    |                                                                                                    |                                   |
| GPF Request<br>GPF Request Type<br>Balance Statement *                                                                                                    | GPF Withdrawal(Non Refundable)<br>Files<br>Hierarchy Flow.txt                                                                                                    |                                                                                                    |                                   |
| GPF Request<br>GPF Request Type<br>Balance Statement *                                                                                                    | GPF Withdrawal(Non Refundable)<br>Files<br><u>Hierarchy Flow.bx</u> t                                                                                                    |                                                                                                    |                                   |
| GPF Request<br>GPF Request Type<br>Balance Statement *                                                                                                    | GPF Withdrawal(Non Refundable)<br>Files<br><u>Hierarchy Flow.txt</u>                                                                                                    |                                                                                                    |                                   |
| GPF Request<br>GPF Request Type<br>Balance Statement *<br>GPF Withdrawal(Non Refundable) Rec                                                                                                    | GPF Withdrawal(Non Refundable)<br>Files<br>Hierarchy Flow.txt                                                                                                    |                                                                                                    |                                   |
| GPF Request<br>GPF Request Type<br>Balance Statement *<br>GPF Withdrawal(Non Refundable) Rec<br>All fields marked with '*' are mandatory                                                                                                    | GPF Withdrawal(Non Refundable)<br>Files<br>Hierarchy Flow.txt<br>uest Details                                                                                                    |                                                                                                    |                                   |
| GPF Request<br>GPF Request Type<br>Balance Statement *<br>GPF Withdrawal(Non Refundable) Rec<br>All fields marked with '*' are mandatory<br>Special Withdrawal                                                                                     | GPF Withdrawal(Non Refundable)<br>Files<br>Hierarchy Flow.txt<br>uest Details                                                                                                    |                                                                                                    |                                   |
| GPF Request<br>GPF Request Type<br>Balance Statement *<br>GPF Withdrawal(Non Refundable) Rec<br>All fields marked with '*' are mandatory<br>Special Withdrawal<br>Application Date                                                                 | GPF Withdrawal(Non Refundable)<br>Files<br>Hierarchy Flow.bxt<br>uest Details                                                                                                    | Amount to be withdrawn *                                                                            | 5646                              |
| GPF Request<br>GPF Request Type<br>Balance Statement *<br>GPF Withdrawal(Non Refundable) Rec<br>All fields marked with '*' are mandatory<br>Special Withdrawal<br>Application Date<br>Purpose *                                                    | GPF Withdrawal(Non Refundable)<br>Files<br>Hierarchy Flow.txt<br>puest Details<br>/.<br>@ Yes @ No<br>14-Jul-2011<br>Marriage                                                                                     | Amount to be withdrawn *                                                                            | 5646                              |
| GPF Request<br>GPF Request Type<br>Balance Statement *<br>GPF Withdrawal(Non Refundable) Rec<br>All fields marked with '*' are mandatory<br>Special Withdrawal<br>Application Date<br>Purpose *<br>Withdrawal Sanctioned Amount *                  | GPF Withdrawal(Non Refundable)<br>Files<br>Hierarchy Flow.txt<br>puest Details<br>/.<br>@ Yes @ No<br>14-Jul-2011<br>Marriage<br>5646                                                                             | Amount to be withdrawn *                                                                            | 5646<br>[14-Jul-2011              |
| GPF Request<br>GPF Request Type<br>Balance Statement *<br>GPF Withdrawal(Non Refundable) Rec<br>All fields marked with '*' are mandatory<br>Special Withdrawal<br>Application Date<br>Purpose *<br>Withdrawal Sanctioned Amount *                  | GPF Withdrawal(Non Refundable)<br>Files<br>Hierarchy Flow.txt<br>puest Details<br>/.<br>@ Yes @ No<br>14-Jul-2011<br>Marriage<br>5646<br>Files                                                                    | Amount to be withdrawn * Withdrawal Sanctioned Date *                                               | 5646<br>14-Jul-2011               |
| GPF Request<br>GPF Request Type<br>Balance Statement *<br>GPF Withdrawal(Non Refundable) Rec<br>All fields marked with '*' are mandatory<br>Special Withdrawal<br>Application Date<br>Purpose *<br>Withdrawal Sanctioned Amount *                  | GPF Withdrawal(Non Refundable)<br>Files<br>Hierarchy Flow.txt<br>puest Details<br>/.<br>@ Yes @ No<br>14-Jul-2011<br>Marriage<br>5646<br>Files<br>@ Attach File(s) [Max: 1 Attachment                             | Amount to be withdrawn *<br>Withdrawal Sanctioned Date *                                            | 5646<br>[14-Jul-2011              |
| GPF Request<br>GPF Request Type<br>Balance Statement *<br>GPF Withdrawal(Non Refundable) Rec<br>All fields marked with '*' are mandatory<br>Special Withdrawal<br>Application Date<br>Purpose *<br>Withdrawal Sanctioned Amount *<br>Attachments * | GPF Withdrawal(Non Refundable)<br>Files<br>Hierarchy Flow.txt<br>uest Details<br>/.<br>@ Yes @ No<br>14-Jul-2011<br>Marriage<br>5646<br>Files<br>@ Attach File(s) [Max: 1 Attachment<br>Alfresco Lindate Query ht | Amount to be withdrawn * Withdrawal Sanctioned Date * of 5 MB, Used: 1 Attachment of 0.54 KB]       | 5646<br>14-Jul-2011               |
| GPF Request<br>GPF Request Type<br>Balance Statement *<br>GPF Withdrawal(Non Refundable) Rec<br>All fields marked with '*' are mandatory<br>Special Withdrawal<br>Application Date<br>Purpose *<br>Withdrawal Sanctioned Amount *<br>Attachments * | GPF Withdrawal(Non Refundable)<br>Files<br>Hierarchy Flow.bxt<br>uest Details<br>/.<br>@ Yes @ No<br>14-Jul-2011<br>Marriage<br>5646<br>Files<br>@ Attach File(s) [Max: 1 Attachment<br>Alfresco Update Ouery.bxt | Amount to be withdrawn *<br>Withdrawal Sanctioned Date *<br>of 5 MB, Used: 1 Attachment of 0.54 KB] | 5646<br>14-Jul-2011               |

| »      | Dak Side Basic Info Precedent Files     | Drafts    | Knowledge Bank      | Check List     | Linked Files  | Reminder        | Approval Cycles | Previous Notes | Summary             | <b></b> |
|--------|-----------------------------------------|-----------|---------------------|----------------|---------------|-----------------|-----------------|----------------|---------------------|---------|
| FI     | GPF Withdrawal                          | Ap        | prove File          |                |               |                 |                 |                |                     |         |
| E      | HRMS > General Provident Fund > GPF >   | GPF Wi    | • Keen in seen fold | er             |               |                 |                 |                |                     |         |
| D<br>E | GPF Request                             |           | C Send to someone   | from the list  | shown         |                 |                 |                |                     |         |
| TA     | HRMS > General Provident Fund > GPF     |           | File Hierarchy      |                |               |                 | <u> </u>        |                |                     |         |
| I      | Employee details                        |           | Jaswant Singh(Junio | or Assistant 7 | , Accounts 1) |                 |                 |                |                     |         |
| S      | Employee Code                           | 1100      |                     |                |               |                 |                 | Surjit Singh   |                     |         |
|        | Designation                             | Clerk     |                     |                |               |                 |                 | General Admini | stration Department |         |
|        | Date Of Birth                           | 01-F      |                     |                |               |                 |                 | 13-Mar-1992    |                     |         |
|        | Age                                     | 40 Ye     |                     |                |               |                 |                 | 01-Feb-2031    |                     |         |
|        | Basic Pay                               | 9000      |                     |                |               |                 |                 | 18000          |                     |         |
|        | Length of Qualifying Service Period     | Yea       |                     |                |               |                 |                 | 11000002       |                     |         |
|        | 5                                       |           |                     | /              |               |                 |                 |                |                     |         |
|        | GPF Balance Details                     |           | - (                 |                | 1 a 1         | ) —             |                 |                |                     |         |
|        | Balance at the credit of the subscriber | on the da |                     |                | Close         | ·               |                 |                |                     |         |
|        | Opening Balance (A)                     | 60000     |                     |                | Amount de     | eposited till d | late (B)        | 3600           |                     |         |
|        | Refundable Withdrawal (C)               | 24500     |                     |                | Non Refun     | dable Withdr    | rawal (D)       | 20000          |                     |         |
|        | Amount Poturnod (E)                     | 20000     |                     |                | Palanco A     | mount (C E)-    | · (E)           | 4500           |                     |         |

| 24500    |                   | L(D)      |  |
|----------|-------------------|-----------|--|
| 20000 In | prmation          | ×         |  |
| 8%       | File is approved. | D-F)= (G) |  |
|          | ОК                |           |  |
|          |                   |           |  |

## 5. GPF Change Subscription

✓ Select GPF Change Subscription. User fills mandatory fields and submits details. Details will be forwarded to Supervisor for approval as a Case.

| /orklist   🗽 Files Room   🛷 Dasnor     | bard 📔 🖺 Knowledge Bank 📔 😘 Manageme | nt Info. System 🛛 🔯 Applications    |                                          |
|----------------------------------------|--------------------------------------|-------------------------------------|------------------------------------------|
| 3PF Change Subscription Request Deta   | ails                                 |                                     |                                          |
| HRMS > General Provident Fund > G      | PF> GPF Change Subscription Details  |                                     |                                          |
| GPF Request                            |                                      |                                     |                                          |
| HRMS > General Provident Fund > C      | GPF                                  |                                     |                                          |
| Employee details                       |                                      |                                     |                                          |
| Smolovee Code                          | 1100002                              | Employee Name                       | Suriit Sinah                             |
| Designation                            | Clerk                                | Department                          | General Administration Department        |
| Date Of Birth                          | 01-Feb-1971                          | Date of Service Joining             | 13-Mar-1992                              |
| Age                                    | 40 Years                             | Date Of Retirement                  | 01-Feb-2031                              |
| Basic Pay                              | 9000                                 | Gross Pay                           | 18000                                    |
| Length of Qualifying Service Period    | YearsMnthsDays                       | GPF Account No                      | 11000002                                 |
| GPF Balance Details                    |                                      |                                     |                                          |
| Balance at the credit of the subscr    | iber on the date of application      |                                     |                                          |
| Opening Balance (A)                    | 60000                                | Amount deposited till date (B)      | 3600                                     |
| Refundable Withdrawal (C)              | 24500                                | Non Refundable Withdrawal (D)       | 20000                                    |
| Amount Returned (E)                    | 20000                                | Balance Amount (C-E)= (F)           | 4500                                     |
| Interest Rate                          | 8%                                   | Net balance(as on date) (A+B-D-F    | F)= (G) 39100                            |
|                                        |                                      |                                     |                                          |
| GPF Request                            |                                      |                                     |                                          |
| GPF Request Type                       | GPF Change Subscription              | •                                   |                                          |
|                                        | ci                                   |                                     |                                          |
| Balance Statement *                    | Files                                |                                     |                                          |
| Decine 11                              | Hierarchy Flow.txt                   |                                     |                                          |
|                                        |                                      |                                     |                                          |
| Change Subscription Details            |                                      |                                     |                                          |
| All fields marked with '*' are mandato | ory.                                 |                                     |                                          |
| Current Subscription Rate              | 1200                                 | New Subscription Rate *             | 2345                                     |
| Change Effective From *                | 20-Apr-2011                          |                                     |                                          |
| Remarks                                | test                                 | ×                                   |                                          |
|                                        |                                      | ×                                   |                                          |
|                                        | /                                    | View                                |                                          |
|                                        |                                      | Submit                              |                                          |
|                                        | <b>`</b>                             | Submit                              |                                          |
|                                        |                                      |                                     |                                          |
|                                        |                                      |                                     |                                          |
|                                        |                                      |                                     |                                          |
|                                        | TTICIT MANA                          | lavoogforum in                      | © 2010 TATA Consultancy Services Limited |
|                                        | VIDIC WWW.C                          | emptoyeestorum                      |                                          |
| Dasie Fay                              | Vore Mathe Dave                      | OPE A report No.                    | 10000                                    |
| Length of Qualifying Service Period    | YearsMnthsDays                       | GPF Account No                      | 11000002                                 |
| GPF Balance Details                    |                                      |                                     |                                          |
| Balance at the credit of the subscr    | iber on the date of application      |                                     |                                          |
| Opening Balance (A)                    | 60000                                |                                     | 3600                                     |
| Pofundable Withdrawal (C)              | 24500 Statess                        |                                     | 20000                                    |
| Americat Baturned (E)                  | 24300 Your request h                 | as been submitted successfully with | 4500                                     |
| Amount Returned (E)                    | Case No. 1/10                        | -5/Accounts 1/2011 and Forwarded    | 4000                                     |
|                                        | TOT DODT                             | Curdin kaur                         | a)= (G) 20100                            |

ОК

GPF Change Subscription

Files

GPF Request Type

Balance Statement \*

✓ Click on File no. and details of GPF Change subscription will get displayed

| 📔 🖬 Worklist 🛛 🔂 Files Room              | 🛞 Dashboard 📔 🎳 Knowledge I                                                          | 3ank 🕺 🜀 Managemer | nt Info. Syst   | em 🛛 🔯 Applica   | ations                       |                                         |                              |                    |  |  |
|------------------------------------------|--------------------------------------------------------------------------------------|--------------------|-----------------|------------------|------------------------------|-----------------------------------------|------------------------------|--------------------|--|--|
| Worklist 《                               | Initiate Dak Create File Ner                                                         | v Communique       |                 |                  |                              |                                         |                              |                    |  |  |
| 🗉 🐚 Inbox                                | Worklist > Inbox                                                                     |                    |                 |                  |                              |                                         |                              |                    |  |  |
| 🗉 🔖 Outbox                               | Legends Lying with Group Physical File Parallel Intimation Previously Seen New Other |                    |                 |                  |                              |                                         |                              |                    |  |  |
| All Documents                            | Search records where                                                                 |                    |                 |                  |                              |                                         | View:                        |                    |  |  |
| Delegated Worklist                       | At least one field  Contains                                                         | × /                | )               |                  |                              |                                         | Detail                       | View 🔻             |  |  |
| MDM and ESB Script Gen                   |                                                                                      |                    |                 |                  |                              |                                         | Total Recor                  | ds : 49            |  |  |
| MDM Admin Screen                         | < 1 / 5 ► ►                                                                          |                    |                 |                  |                              |                                         | [1-                          | 10 / 49 ]          |  |  |
| Worklist Group Admin     My Subscription | Description                                                                          | Document Type      | From \$         | Received<br>Date | Document No. 🗘               | Department 🔶                            | Subject 🗧                    | Statu <sub>≑</sub> |  |  |
| Email Dak                                | GPF Change Subscription Applic                                                       | File               | Surjit<br>Singh | 14-Jul-2011      | 17165/Accounts 1/2011        | General<br>Administration<br>Department | GPF Change<br>subscription   | Open               |  |  |
|                                          | GPF Change Subscription Applic                                                       | File               | Surjit<br>Singh | 13-Jul-2011      | 16985/Accounts 1/2011        | General<br>Administration<br>Department | GPF Change<br>subscription   | Open               |  |  |
|                                          | GPF Refundable Withdrawal                                                            | File               | Surjit<br>Singh | 12-Jul-2011      | 16958/Accounts 1/2011        | General<br>Administration<br>Department | GPF Refundable<br>Withdrawal | Open               |  |  |
|                                          | GPF Change Subscription                                                              | File               | Surjit<br>Singh | 12-Jul-2011      | <u>16877/Accounts 1/2011</u> | General<br>Administration<br>Department | GPF Change<br>subscription   | Open               |  |  |
|                                          | GPF Change Subscription                                                              | File               | Surjit<br>Singh | 12-Jul-2011      | 16875/Accounts 1/2011        | General<br>Administration<br>Department | GPF Change<br>subscription   | Open               |  |  |
|                                          | GPF Refundable Withdrawal                                                            | File               | Surjit<br>Singh | 12-Jul-2011      | 16862/Accounts 1/2011        | General<br>Administration<br>Department | GPF Refundable<br>Withdrawal | Open               |  |  |

#### ✓ Approver makes necessary changes and click on "Approve" from File action

| Details [Horizontal View] - [ File Number:17165/A                      | ccounts 1/2011 ] [ Subject:GPF Change subscri | ption ] (), Second () () Change Research ()                                                          | 👌 Support Request — 🛞 Helo — 🛠 Chat — 📲 Logo |
|------------------------------------------------------------------------|-----------------------------------------------|----------------------------------------------------------------------------------------------------|----------------------------------------------|
| eve File Actions - Send To - Pendency                                  | /iew 🗸 Close                                  |                                                                                                    |                                              |
| De Forward nt Files<br>GPI<br>Return To Sender/Group<br>GP<br>GP<br>GP | Drafts   Knowledge Bank   Check List   Lin    | ked Files Reminder Approval Cycles P                                                                 | revious Notes Summary                        |
| HI Approve<br>Dispose > GPF<br>Er Await<br>Employee code               | 11000002                                      | Employee Name                                                                                        | Surjit Singh                                 |
| Designation                                                            | Clerk                                         | Department                                                                                           | General Administration Department            |
| Ago                                                                    | 40 Yoorg                                      | Date of Service Joining                                                                              | 13-Mdi-1992                                  |
| Basic Pay                                                              | 9000                                          | Gross Pay                                                                                            | 18000                                        |
| Length of Qualifying Service Period                                    | YearsMnthsDays                                | GPF Account No                                                                                       | 11000002                                     |
| Refundable Withdrawal (C)<br>Amount Returned (E)<br>Interest Rate      | 24500<br>20000<br>8%                          | Non Refundable Withdrawal (D)<br>Balance Amount (C-E)= (F)<br>Net balance(as on date) (A+B-D-F)= (G) | 20000<br>4500<br>39100                       |
| GPF Request                                                            |                                               |                                                                                                    |                                              |
| GPF Request Type                                                       | GPF Change Subscription                       |                                                                                                    |                                              |
| Balance Statement *                                                    | Files<br>Hierarchy Flow.txt                   |                                                                                                    |                                              |
| Change Subscription Details                                            |                                               |                                                                                                    |                                              |
| All fields marked with '*' are mandatory.                              |                                               |                                                                                                    |                                              |
| Current Subscription Rate                                              | 1200                                          | New Subscription Rate *                                                                              | 2345                                         |
| Change Effective From *                                                | 20-Apr-2011 💼                                 |                                                                                                    |                                              |
| Remarks                                                                |                                               | ▲<br>▼                                                                                               |                                              |
|                                                                        | St                                            | Jbmit                                                                                                |                                              |

#### ✓ File gets approved

| iber on the da        | OK Close             |              |  |
|-----------------------|----------------------|--------------|--|
|                       |                      | III date (B) |  |
| 24500                 |                      |              |  |
| 20000 Informatio      | n Balance Amount (C- |              |  |
| 8% File               | is approved.         | 8-D-F)= (G)  |  |
|                       | ОК                   |              |  |
| GPF Change Subscripti | on                   |              |  |
|                       |                      |              |  |
|                       |                      |              |  |

## 6. My Request List

✓ Select My Request List and requests of user will be reflected

| 🖬 Worklist 📔 ᡖ Files Roor                    |                                                                                                    |                                                                                                    |                                                                                                    |                                                                                                    |                                                                                                    |                                                                                                    |                                                                                                    |                                                                                                    |
|----------------------------------------------|----------------------------------------------------------------------------------------------------|----------------------------------------------------------------------------------------------------|----------------------------------------------------------------------------------------------------|----------------------------------------------------------------------------------------------------|----------------------------------------------------------------------------------------------------|----------------------------------------------------------------------------------------------------|----------------------------------------------------------------------------------------------------|----------------------------------------------------------------------------------------------------|
| plications                                   | GPF Request De                                                                                                    | tails                                                                                                    |                                                                                                    |                                                                                                    |                                                                                                    |                                                                                                    |                                                                                                    |                                                                                                    |
| er : gpf                                     | GPE Withdraw                                                                                                    | al(Refundable) Reques                                                                                                    | t Details                                                                                                    |                                                                                                    |                                                                                                    |                                                                                                    |                                                                                                    |                                                                                                    |
| HRMS Applications                            |                                                                                                    | ar(nerandable) neques                                                                                                    | betans                                                                                                    |                                                                                                    |                                                                                                    |                                                                                                    |                                                                                                    | Total Records : 12                                                                                                    |
| - S Additional Pay                           | D Eilo Id                                                                                                    | Application Date                                                                                                    | Requested                                                                                                    | Sanctioned                                                                                                    | Durpoco                                                                                                    | Statuc                                                                                                    | Pomarke                                                                                                    | Action                                                                                                    |
| Annual Confidential                          | R File Iu                                                                                                    | Application Date                                                                                                    | Amount                                                                                                    | Amount                                                                                                    | Purpose                                                                                                    | Status                                                                                                    | Remarks                                                                                                    | Action                                                                                                    |
| - Allindar Pay Increme<br>Bills And Amendmen | 17160                                                                                                    | 14-Jul-2011                                                                                                    | 2356                                                                                                    | 2356                                                                                                    | Marriage                                                                                                    | Approved                                                                                                    | View                                                                                                    | Cancel Request                                                                                                    |
| Cessation                                    | 16958                                                                                                    | 12-Jul-2011                                                                                                    | 4561                                                                                                    |                                                                                                    | Marriage                                                                                                    | Approved                                                                                                    | <u>View</u>                                                                                                    | Cancel Request                                                                                                    |
| 🖂 🍝 Departmental Inquir                      | y 16912                                                                                                    | 12-Jul-2011                                                                                                    | 22                                                                                                    | 22                                                                                                    | Other                                                                                                    | Approved                                                                                                    | View                                                                                                    | Cancel Request                                                                                                    |
| - 💊 Deputation                               | 16862                                                                                                    | 12-Jul-2011                                                                                                    | 3535                                                                                                    |                                                                                                    | Marriage                                                                                                    | Approved                                                                                                    | <u>View</u>                                                                                                    | Cancel Request                                                                                                    |
| 🗆 🦄 Develop                                  | 16829                                                                                                    | 12-Jul-2011                                                                                                    | 4646                                                                                                    |                                                                                                    | Marriage                                                                                                    | Approved                                                                                                    | <u>View</u>                                                                                                    | Cancel Request                                                                                                    |
| - 🍆 GPF                                      | 16821                                                                                                    | 12-Jul-2011                                                                                                    | 1                                                                                                    | 1                                                                                                    | Marriage                                                                                                    | Approved                                                                                                    | View                                                                                                    | Cancel Request                                                                                                    |
| My Request List                              | 16625                                                                                                    | 08-Jul-2011                                                                                                    | 12                                                                                                    |                                                                                                    | Illness                                                                                                    | Approved                                                                                                    | View                                                                                                    | Cancel Request                                                                                                    |
| Monitoring nlamad                            | 16622                                                                                                    | 08-Jul-2011                                                                                                    | 32                                                                                                    |                                                                                                    | Higher Education                                                                                                    | Approved                                                                                                    | View                                                                                                    | Cancel Request                                                                                                    |
| - A Pav Fixation                             | 16621                                                                                                    | 08-Jul-2011                                                                                                    | 454                                                                                                    |                                                                                                    | Other                                                                                                    | Approved                                                                                                    | View                                                                                                    | Cancel Request                                                                                                    |
| Probation                                    | 16615                                                                                                    | 08-Jul-2011                                                                                                    | 456                                                                                                    |                                                                                                    | Marriage                                                                                                    | Approved                                                                                                    | View                                                                                                    | Cancel Request                                                                                                    |
| - 🔖 Transfer                                 | 16604                                                                                                    | 08-Jul-2011                                                                                                    | 234                                                                                                    | 234                                                                                                    | Marriage                                                                                                    | Approved                                                                                                    | View                                                                                                    | Cancel Request                                                                                                    |
|                                              |                                                                                                    |                                                                                                    |                                                                                                    |                                                                                                    |                                                                                                    |                                                                                                    |                                                                                                    |                                                                                                    |
| 🕮 🐠 Manage<br>🖵 🍆 Service Book               | 16591<br>GPF Withdraw<br>Entries in Gree                                                                                                    | 08-Jul-2011<br>al(Non Refundable) Re<br>n Color are GPF Final V                                                                                                    | 456<br>quest Details<br>Vithdrawal Request                                                                                                    |                                                                                                    | Higher Education                                                                                                    | Approved                                                                                                    | View                                                                                                    | Cancel Request                                                                                                    |
| • Manage<br>• Service Book                   | 16591<br>GPF Withdraw<br>Entries in Gree                                                                                                    | 08-Jul-2011<br>al(Non Refundable) Re<br>n Color are GPF Final V                                                                                                    | 456<br>quest Details<br>Vithdrawal Request                                                                                                    |                                                                                                    | Higher Education                                                                                                    | Approved                                                                                                    | View                                                                                                    | Cancel Request Total Records : 2                                                                                                    |
| Manage<br>Service Book                       | GPF Withdraw<br>Entries in Gree<br>File Id                                                                                                    | 08-Jul-2011<br>al(Non Refundable) Re<br>n Color are GPF Final V<br>Application Date                                                                                                    | 456<br>quest Details<br>Vithdrawal Request<br>Requested<br>Amount                                                                                              | Sanctioned<br>Amount                                                                                                    | Higher Education                                                                                                    | Approved<br>Status                                                                                                    | View Remarks                                                                                                    | Cancel Request                                                                                                    |
| Manage<br>Service Book                       | 16591<br>GPF Withdraw<br>Entries in Gree<br>File Id<br>17163                                                                                                    | 08-Jul-2011<br>al(Non Refundable) Re<br>n Color are GPF Final V<br>Application Date<br>14-Jul-2011                                                                                                    | 456<br>quest Details<br>Vithdrawal Request<br>Requested<br>Amount<br>5646                                                                                      | Sanctioned<br>Amount<br>5646                                                                                               | Higher Education           Purpose           Marriage                                                                                          | Approved<br>Status<br>Approved                                                                                                    | View Remarks View                                                                                                    | Cancel Request Cotal Records : Action Cancel Request                                                                                                    |
| ← • Manage<br>– • Service Book               | 16591<br>GPF Withdraw<br>Entries in Gree<br>File Id<br>17163<br>16936                                                                                                    | 08-Jul-2011<br>al(Non Refundable) Re<br>n Color are GPF Final V<br>Application Date<br>14-Jul-2011<br>12-Jul-2011                                                                                                    | 456<br>quest Details<br>Vithdrawal Request<br>Requested<br>Amount<br>5646<br>213                                                                               | Sanctioned<br>Amount<br>5646<br>213                                                                                        | Higher Education                                                                                                    | Approved<br>Status<br>Approved<br>Approved                                                                                                    | View Remarks View View View                                                                                                    | Cancel Request Total Records : 3 Action Cancel Request Cancel Request                                                                                                    |
| Aanage                                       | 16591<br>GPF Withdraw<br>Entries in Gree<br>File Id<br>17163<br>16936<br>16830                                                                                                    | 08-Jul-2011 al(Non Refundable) Re n Color are GPF Final V Application Date 14-Jul-2011 12-Jul-2011 12-Jul-2011                                                                                                    | 456<br>quest Details<br>Vithdrawal Request<br>Requested<br>Amount<br>5646<br>213<br>5644                                                                       | Sanctioned<br>Amount<br>5646<br>213                                                                                        | Higher Education Higher Education Purpose Marriage Marriage Other                                                                              | Approved<br>Status<br>Approved<br>Approved<br>Approved                                                                                                    | View View View View View View                                                                                                    | Cancel Request  Total Records :  Action Cancel Request Cancel Request Cancel Request                                                                                                    |
| Anage                                        | 16591<br>GPF Withdraw<br>Entries in Gree<br>File Id<br>17163<br>16936<br>16830<br>16825                                                                                                    | 08-Jul-2011           al(Nor Refundable) Re           n Color are GPF Final V           Application Date           14-Jul-2011           12-Jul-2011           12-Jul-2011           12-Jul-2011           12-Jul-2011                                                                                                    | 456<br>quest Details<br>Vithdrawal Request<br>Requested<br>Amount<br>5646<br>213<br>5644<br>39100                                                              | Sanctioned<br>Amount<br>5646<br>213<br>39100                                                                               | Higher Education Purpose Marriage Marriage Other Higher Education                                                                              | Approved<br>Status<br>Approved<br>Approved<br>Approved<br>Approved                                                                                                    | View           View           View           View           View           View           View           View                                                                                                    | Cancel Request Total Records :  Cancel Request Cancel Request Cancel Request Cancel Request Cancel Request                                                                                                    |
| ⊢ •• Manage<br>- • Service Book              | 16591<br>GPF Withdraw<br>Entries in Gree<br>File Id<br>17163<br>16936<br>16830<br>16825<br>16822                                                                                                    | 08-Jul-2011           al(Nor Refundable) Re           n Color are GPF Final V           Application Date           14-Jul-2011           12-Jul-2011           12-Jul-2011           12-Jul-2011           12-Jul-2011           12-Jul-2011           12-Jul-2011                                                                                                    | 455<br>vithdrawal Request<br>Requested<br>Amount<br>5646<br>213<br>5644<br>39100<br>1                                                                          | Sanctioned<br>Amount<br>5646<br>213<br>39100<br>1                                                                          | Higher Education Purpose Marriage Marriage Other Higher Education Other                                                                        | Approved<br>Status<br>Approved<br>Approved<br>Approved<br>Approved                                                                                                    | View           View           View           View           View           View           View           View           View           View                                                                                                    | Cancel Request Total Records :  Action Cancel Request Cancel Request Cancel Request Cancel Request Cancel Request                                                                                                    |
| Anage                                        | 16591<br>GPF Withdraw<br>Entries in Gree<br>File Id<br>17163<br>16936<br>16830<br>16825<br>16822<br>16600                                                                                                    | 08-Jul-2011           al(Non Refundable) Re           n Color are GPF Final V           Application Date           14-Jul-2011           12-Jul-2011           12-Jul-2011           12-Jul-2011           12-Jul-2011           12-Jul-2011           12-Jul-2011           12-Jul-2011           12-Jul-2011           12-Jul-2011           08-Jul-2011                                                                                    | 455<br>yithdrawal Request<br>Requested<br>Amount<br>5646<br>213<br>5644<br>39100<br>1<br>2345                                                                  | Sanctioned<br>Amount<br>5646<br>213<br>39100<br>1                                                                          | Higher Education Purpose Marriage Marriage Other Higher Education Other Illness                                                                | Approved<br>Status<br>Approved<br>Approved<br>Approved<br>Approved<br>Approved                                                                                                    | View           View           View           View           View           View           View           View           View           View           View           View                                                                                              | Cancel Request Total Records : 7 Action Cancel Request Cancel Request Cancel Request Cancel Request Cancel Request Cancel Request Cancel Request                                                                                                    |
| - → Manage<br>- → Service Book               | 16591<br>GPF Withdraw<br>Entries in Gree<br>File Id<br>17163<br>16936<br>16830<br>16825<br>16822<br>16600<br>16596                                                                                                    | 08-Jul-2011           al(Non Refundable) Re           n Color are GPF Final V           44-Jul-2011           12-Jul-2011           12-Jul-2011           12-Jul-2011           12-Jul-2011           12-Jul-2011           12-Jul-2011           12-Jul-2011           12-Jul-2011           12-Jul-2011           12-Jul-2011           12-Jul-2011           12-Jul-2011           08-Jul-2011                                             | 455<br>yithdrawal Request<br>Requested<br>Amount<br>5646<br>213<br>5644<br>39100<br>1<br>2345<br>39100                                                         | Sanctioned<br>Amount<br>5646<br>213<br>39100<br>1                                                                          | Higher Education Purpose Marriage Marriage Other Illness Illness                                                                               | Approved<br>Status<br>Approved<br>Approved<br>Approved<br>Approved<br>Approved<br>Approved                                                                                                    | View           View           View           View           View           View           View           View           View           View           View           View           View           View           View           View           View                   | Cancel Request Total Records : 7 Action Cancel Request Cancel Request Cancel Request Cancel Request Cancel Request Cancel Request Cancel Request Cancel Request Cancel Request Cancel Request Cancel Request Cancel Request                                                                                                    |
| P → Manage<br>Service Book                   | 16591<br>GPF Withdraw<br>Entries in Gree<br>File Id<br>17163<br>16936<br>16825<br>16825<br>16822<br>16600<br>16596                                                                                                    | 08-Jul-2011           al(Nor Refundable) Re           Application Date           14-Jul-2011           12-Jul-2011           12-Jul-2011           12-Jul-2011           12-Jul-2011           12-Jul-2011           12-Jul-2011           12-Jul-2011           12-Jul-2011           12-Jul-2011           12-Jul-2011           12-Jul-2011           12-Jul-2011           12-Jul-2011           12-Jul-2011                              | 455<br>yithdrawal Request<br>Kequested<br>Amount<br>5646<br>213<br>5644<br>39100<br>1<br>2345<br>39100                                                         | Sanctioned<br>Amount<br>5646<br>213<br>39100<br>1                                                                          | Higher Education<br>Purpose<br>Marriage<br>Marriage<br>Other<br>Illness<br>Illness                                                             | Approved<br>Status<br>Approved<br>Approved<br>Approved<br>Approved<br>Approved<br>Approved                                                                                                    | View           View           View           View           View           View           View           View           View           View           View           View           View           View           View           View           View                   | Cancel Request Total Records : 2 Action Cancel Request Cancel Request Cancel Requ |
| P-                                           | 16591<br>GPF Withdraw<br>Entries in Gree<br>File Id<br>17163<br>16936<br>16830<br>16825<br>16822<br>16600<br>16596<br>GPF Change St                                                                                                    | 08-Jul-2011           al(Non Refundable) Re           n Color are GPF Final V           4-Jul-2011           12-Jul-2011           12-Jul-2011           12-Jul-2011           12-Jul-2011           12-Jul-2011           08-Jul-2011           08-Jul-2011           08-Jul-2011           08-Jul-2011           08-Jul-2011                                                                                                    | 456<br>yuest Details<br>Vithdrawal Request<br>Requested<br>Amount<br>5646<br>213<br>5644<br>39100<br>1<br>2345<br>39100<br>alls                                | Sanctioned<br>Amount<br>5646<br>213<br>39100<br>1                                                                          | Higher Education Purpose Marriage Marriage Other Higher Education Other Illness Illness                                                        | Approved<br>Approved<br>Approved<br>Approved<br>Approved<br>Approved<br>Approved<br>Approved<br>Approved                                                                                                    | View           Remarks           View           View           View           View           View           View           View           View           View           View           View           View                                                             | Cancel Request Total Records : 2 Action Cancel Request Cancel Request Cancel Requ |
| P → Manage<br>Service Book                   | 16591<br>GPF Withdraw<br>Entries in Gree<br>File Id<br>17163<br>16936<br>16830<br>16825<br>16600<br>16596<br>GPF Change St                                                                                                    | 08-Jul-2011           al(Nor Refundable) Re           Total Control           14-Jul-2011           12-Jul-2011           12-Jul-2011           12-Jul-2011           12-Jul-2011           08-Jul-2011           08-Jul-2011           08-Jul-2011                                                                                                    | 456<br>vithdrawal Request<br>Requested<br>Amount<br>5646<br>213<br>5644<br>39100<br>1<br>2345<br>39100<br>alls                                                 | Sanctioned<br>Amount<br>5646<br>213<br>39100<br>1                                                                          | Higher Education Purpose Marriage Marriage Other Higher Education Other Illness Illness                                                        | Approved<br>Approved<br>Approved<br>Approved<br>Approved<br>Approved<br>Approved<br>Approved<br>Approved                                                                                                    | View           Remarks           View           View           View           View           View           View           View           View           View           View           View           View           View           View                               | Cancel Request Total Records : 7 Action Cancel Request Cancel Request Cancel Request Cancel Request Cancel Request Cancel Request Cancel Request Cancel Request Cancel Request Cancel Request Total Records : 13                                                                                                    |
| - → Manage<br>- → Service Book               | I6591           GPF Withdraw           Entries in Gree           File Id           17163           16936           16825           16822           16600           16596           GPF Change So           File Id                                                 | 08-Jul-2011           al(Non Refundable) Re           n Color are GPF Final V           14-Jul-2011           12-Jul-2011           12-Jul-2011           12-Jul-2011           12-Jul-2011           08-Jul-2011           08-Jul-2011           08-Jul-2011           08-Jul-2011           08-Jul-2011                                                                                                    | 456<br>vithdrawal Request<br>Requested<br>Amount<br>5646<br>213<br>5644<br>39100<br>1<br>2345<br>39100<br>Old Subscription<br>Amount                           | Sanctioned<br>Amount<br>5646<br>213<br>39100<br>1<br>1<br>New Subscription<br>Amount                                       | Higher Education  Purpose Marriage Marriage Other Illness Illness Change Effective Date                                                        | Approved<br>Status<br>Approved<br>Approved<br>Approved<br>Approved<br>Approved<br>Approved<br>Approved                                                                                                    | View           Remarks           View           View           View           View           View           View           View           View           View           View           View           View           View           View           View           View | Cancel Request  Total Records : 2  Action Cancel Request Cancel Request Cancel Re |
| - → Manage<br>- → Service Book               | I6591           GPF Withdraw           Entries in Gree           File Id           17163           16936           16820           16822           16600           16596           GPF Change Su           File Id           17165                                 | 08-Jul-2011           al(Nor Refundable) Re           Term Color are GPF Final V           14-Jul-2011           12-Jul-2011           12-Jul-2011           12-Jul-2011           12-Jul-2011           12-Jul-2011           12-Jul-2011           12-Jul-2011           12-Jul-2011           12-Jul-2011           08-Jul-2011           08-Jul-2011           Application Request Del           Application Date           14-Jul-2011   | 455<br>vithdrawal Request<br>Amount<br>5646<br>213<br>5644<br>39100<br>1<br>2345<br>39100<br>alls<br>Old Subscription<br>Amount<br>1200                        | Sanctioned<br>Amount<br>5646<br>213<br>39100<br>1<br>1<br>New Subscription<br>Amount<br>2345                               | Higher Education Higher Education Marriage Marriage Other Higher Education Other Illness Illness Illness Change Effective Date 20-Apr-2011     | Approved Status Approved Approved Approved Approved Approved Approved Approved Approved Approved Approved Approved                                                                                                    | View           Remarks           View           View           View           View           View           View           View                                                                                                    | Cancel Request  Total Records : 1  Action Cancel Request Cancel Request Cancel Re |
| - → Manage<br>- → Service Book               | 16591<br>16591<br>GPF Withdraw<br>Entries in Gree<br>File Id<br>17163<br>16936<br>16830<br>16825<br>16802<br>16600<br>16596<br>GPF Change St<br>File Id<br>17165<br>17062                                                                                          | 08-Jul-2011           al(Nor Refundable) Re           alore           14-Jul-2011           12-Jul-2011           12-Jul-2011           12-Jul-2011           08-Jul-2011           08-Jul-2011           08-Jul-2011           12-Jul-2011           12-Jul-2011           12-Jul-2011           12-Jul-2011           12-Jul-2011           12-Jul-2011           12-Jul-2011           12-Jul-2011                                         | 455<br>vithdrawal Request<br>Amount<br>5646<br>213<br>5646<br>213<br>5644<br>39100<br>1<br>2345<br>39100<br>alls<br>Old Subscription<br>Amount<br>1200<br>1200 | Sanctioned<br>Amount<br>5646<br>213<br>39100<br>1<br>1<br>New Subscription<br>Amount<br>2345<br>4556                       | Higher Education  Purpose Marriage Marriage Other Higher Education Other Illness Illness Illness Change Effective Date 20-Apr-2011 05-Apr-2011 | Approved  Status  Approved  Approved  Approved  Approved  Approved  Approved  Approved  Approved  Approved  Approved  Approved  Approved  Approved  Approved  Approved  Approved  Approved  Approved  Approved  Approved                                                                                                    | View       Remarks       View       View       View       View       View                                                                                                    | Cancel Request  Total Records : 1  Cancel Request  Cancel Request  Cancel Req  |
| - ⊶ Manage<br>Service Book                   | I6591           GPF Withdraw           Entries in Gree           File Id           17163           16936           16825           16825           16600           16596           GPF Change St           File Id           17165           17062           17057 | 08-Jul-2011           al(Nor Refundable) Re           n Color are GPF Final W           14-Jul-2011           12-Jul-2011           12-Jul-2011           12-Jul-2011           12-Jul-2011           08-Jul-2011           08-Jul-2011           12-Jul-2011           12-Jul-2011           12-Jul-2011           12-Jul-2011           12-Jul-2011           12-Jul-2011           13-Jul-2011           13-Jul-2011           13-Jul-2011 | 456<br>vithdrawal Request<br>Amount<br>5646<br>213<br>5644<br>39100<br>1<br>2345<br>39100<br>alls<br>Old Subscription<br>Amount<br>1200<br>1200                | Sanctioned<br>Amount           5646           213           39100           1           2345           4566           6455 | Higher Education Higher Education Marriage Marriage Other Higher Education Other Illness Illness Change Effective Date 20-Apr-2011 05-Apr-2011 | Approved  Status  Approved  Approved Approved Approved Approved Approved Approved Approved Approved Approved Approved Approved Approved Approved Approved Approved Approved Approved Approved Approved Approved Approved Approved Approved Approved Approved App | View       Remarks       View       View       View       View       View       View                                                                                                    | Cancel Request Total Records : Cancel Request Cancel Request Cance |

 $\checkmark$  If user wants to cancel the GPF request click on Cancel request

| 🔲 🛱 Worklist 🛛 🔂 Files Ro | om       | 🛞 Dashboard      | 🎒 Knowledge Bank        | 🜀 Management In    | fo. System 🛛 📓 | Applications     |          |             |                    |   |
|---------------------------|----------|------------------|-------------------------|--------------------|----------------|------------------|----------|-------------|--------------------|---|
| Applications              | <b>«</b> | GPF Request Det  | ails                    |                    |                |                  |          |             | <b>_</b>           | Ī |
| gpt                       | - 1      | GPF Withdrawa    | l(Refundable) Reques    | t Details          |                |                  |          |             |                    |   |
| HRMS Applications         |          |                  |                         |                    |                |                  |          |             | Total Pocords : 12 |   |
| — 🔖 Additional Pay        |          |                  |                         | Poguostod          | Canctiono      | 4                |          |             | Total Records . 12 |   |
| 🔖 Annual Confident        | al R     | File Id          | Application Date        | Amount             | Amount         | Purpose          | Status   | Remarks     | Action             |   |
| Annual Pay Increi         | nen      | 17160            | 14-Jul-2011             | 2356               | 2356           | Marriage         | Approved | <u>View</u> | Cancel Request     | 1 |
| Bills And Amendm          | ent      | 16958            | 12-Jul-2011             | 4561               |                | Marriage         | Approved | View        | Cancel Request     | 1 |
| Departmental Inc          | uirv     | 16912            | 12-Jul-2011             | 22                 | 22             | Other            | Approved | <u>View</u> | Cancel Request     |   |
| Deputation                |          | 16862            | 12-Jul-2011             | 3535               |                | Marriage         | Approved | View        | Cancel Request     |   |
| 🗉 💊 Develop               |          | 16829            | 12-Jul-2011             | 4646               |                | Marriage         | Approved | View        | Cancel Request     |   |
| 🖻 👆 GPF                   |          | 16821            | 12-Jul-2011             | 1                  | 1              | Marriage         | Approved | View        | Cancel Request     |   |
| My Request Lis            | t        | 16625            | 08-Jul-2011             | 12                 |                | Illness          | Approved | View        | Cancel Request     |   |
| - Monitoring planne       | d/n      | 16622            | 08-Jul-2011             | 32                 |                | Higher Education | Approved | View        | Cancel Request     |   |
| Pay Fixation              |          | 16621            | 08-Jul-2011             | 454                |                | Other            | Approved | View        | Cancel Request     |   |
| - 🍝 Probation             |          | 16615            | 08-Jul-2011             | 456                |                | Marriage         | Approved | View        | Cancel Request     |   |
| 🗉 👆 Transfer              |          | 16604            | 08-Jul-2011             | 234                | 234            | Marriage         | Approved | View        | Cancel Request     |   |
| Manage                    | :        | 16591            | 08-Jul-2011             | 456                |                | Higher Education | Approved | View        | Cancel Request     |   |
| Service BOOK              | -        | ļ                |                         |                    |                |                  |          |             |                    |   |
|                           | 4        | GPF Withdrawa    | l(Non Refundable) Re    | quest Details      |                |                  |          |             |                    |   |
|                           | Ĺ        | Entries in Green | ı Color are GPF Final V | Vithdrawal Request |                |                  |          |             |                    |   |

| 10001                                   | 12 JUL 2011                                           | 5555                  |                        | Harriage         | Approved | <u>Then</u> | <u>convertequese</u> |
|-----------------------------------------|-------------------------------------------------------|-----------------------|------------------------|------------------|----------|-------------|----------------------|
| 16829                                   | 12-Jul-2011                                           | 4646                  |                        | Marriage         | Approved | View        | Cancel Request       |
| 16821                                   | 12-Jul-2011                                           | 1                     | 1                      | Marriage         | Approved | View        | Cancel Request       |
| 16625                                   | 08-Jul-2011                                           | 12                    |                        | Illness          | Approved | View        | Cancel Request       |
| 16622                                   | 08-Jul-2011                                           | 32                    |                        | Higher Education | Approved | View        | Cancel Request       |
| 16621                                   | 08-Jul-2011                                           | 454                   |                        | Other            | Approved | View        | Cancel Request       |
| 16615                                   | 08-Jul-2011                                           | 456                   |                        | Marriage         | Approved | View        | Cancel Request       |
| 16604                                   | 08-Jul-2011                                           | 234 Confirm           |                        |                  | oved     | View        | Cancel Request       |
| 16591                                   | 08-Jul-2011                                           | 456 🔊 Do              | you really want to can | el the request?  | oved     | <u>View</u> | Cancel Request       |
| GPF Withdrawal(N<br>Entries in Green Co | on Refundable) Request D<br>lor are GPF Final Withdra | etails<br>wal Request | Yes                    | No               |          |             | Total Records :      |
| File Id                                 | Application Date                                      | Requested Amount      | Sanctioned Amount      | Purpose          | Status   | Remarks     | Action               |
| 17163                                   | 14-Jul-2011                                           | 5646                  | 5646                   | Marriage         | Approved | View        | Cancel Request       |
| 16936                                   | 12-Jul-2011                                           | 213                   | 213                    | Marriage         | Approved | <u>View</u> | Cancel Request       |
| 16830                                   | 12-Jul-2011                                           | 5644                  |                        | Other            | Approved | View        | Cancel Request       |
|                                         |                                                       |                       |                        |                  |          |             |                      |

#### ✓ GPF Request will get cancelled

| 1 | 16912                                        | 12-Jul-2011                                    | 22                    | 22                      | Other            | Approved | View        | Cancel Request    |
|---|----------------------------------------------|------------------------------------------------|-----------------------|-------------------------|------------------|----------|-------------|-------------------|
| s | 16862                                        | 12-Jul-2011                                    | 3535                  |                         | Marriage         | Approved | <u>View</u> | Cancel Request    |
|   | 16829                                        | 12-Jul-2011                                    | 4646                  |                         | Marriage         | Approved | <u>View</u> | Cancel Request    |
|   | 16821                                        | 12-Jul-2011                                    | 1                     | 1                       | Marriage         | Approved | <u>View</u> | Cancel Request    |
|   | 16625                                        | 08-Jul-2011                                    | 12                    |                         | Illness          | Approved | <u>View</u> | Cancel Request    |
|   | 16622                                        | 08-Jul-2011                                    | 32                    |                         | Higher Education | Approved | <u>View</u> | Cancel Request    |
|   | 16621                                        | 08-Jul-2011                                    | 454                   |                         | Other            | Approved | <u>View</u> | Cancel Request    |
|   | 16615                                        | 08-Jul-2011                                    | 456                   |                         | Marriage         | Approved | <u>View</u> | Cancel Request    |
|   | 16604                                        | 08-Jul-2011                                    | 234 Informat          | 234<br>tion             |                  | oved     | <u>View</u> | Cancel Request    |
|   | 16591                                        | 08-Jul-2011                                    | 456 R                 | equest has been Cancell | ed               | oved     | <u>View</u> | Cancel Request    |
|   | GPF Withdrawal(Non<br>Entries in Green Color | Refundable) Request D<br>are GPF Final Withdra | etails<br>wal Request | ОК                      |                  |          |             | Total Records : 7 |
|   | File Id                                      | Application Date                               | Requested Amount      | Sanctioned Amount       | Purpose          | Status   | Remarks     | Action            |
|   | 17163                                        | 14-Jul-2011                                    | 5646                  | 5646                    | Marriage         | Approved | View        | Cancel Request    |